## 108 學年學力檢核-《學籍管理》身份註記 操作說明

(一)登入校務行政系統,點選「學籍管理」模組。

(二)於各班各學生「基本資料」點選「修改」(國中小一~八年級,不含集中式特教班、南平中學)。
 (三)勾選受測學生身分(5種):資優生、身心障礙(檢定)、本人身心障礙、原住民、新住民。(詳見操作圖示黃色框之5個項目,但學籍管理模組中實際並無黃色標記)

(四) 身心障礙(檢定)/本人身心障礙點選後,尚須點選類別細項,請參本說明第2頁。

(五)輸入完成後點選「確定」。

| TT ##                                                                                                    | 註冊組長 資訊                                                                                                    |                             |                                                                                                    | 2017/04/1                                                                                                    | 11 第9週 105(下)                        |
|----------------------------------------------------------------------------------------------------|----------------------------------------------------------------------------------------------------|-----------------------------|----------------------------------------------------------------------------------------------------|----------------------------------------------------------------------------------------------------|--------------------------------------|
| 別は註冊                                                                                                    | 組長                                                                                                    |                             |                                                                                                    | 8                                                                                                    |                                      |
| 综合服務                                                                                                    | 常用模组                                                                                                    |                             |                                                                                                    |                                                                                                    |                                      |
| 数等虚                                                                                                    |                                                                                                    |                             |                                                                                                    |                                                                                                    |                                      |
| 學務處                                                                                                    |                                                                                                    |                             |                                                                                                    |                                                                                                    |                                      |
| 總務處                                                                                                    | 學師管理                                                                                                    |                             |                                                                                                    |                                                                                                    |                                      |
| 輔導室                                                                                                    |                                                                                                    |                             |                                                                                                    |                                                                                                    |                                      |
|                                                                                                    |                                                                                                    |                             |                                                                                                    |                                                                                                    |                                      |
| 刘 刘 刘 IE                                                                                                    | NUTRICE OF SALENE LIENES (NESO)                                                                                                    |                             |                                                                                                    | 8                                                                                                    |                                      |
| 班級:三年一班-04<br>姓名: ▲ 04-鼎O                                                                                             | 1號<br>致 ▶ 性別:男                                                                                                    |                             | E 《 10<br>过名室                                                                                                    |                                                                                                    | P                                    |
| 班級:三年一班-04<br>姓名: ▲ 04-郡O<br>學號:099004                                                                                | 12 ● 性別:男                                                                                                    | 田 圓 晶                       | 2 4 10 10 10 10 10 10 10 10 10 10 10 10 10                                                                                                    | 3<br>10                                                                                                    |                                      |
| 班級:三年一班-04<br>姓名: ▲ 04-禑O<br>學號:099004<br>謚議人:張×錫                                                                     | <ul> <li>1</li> <li>1</li></ul> | 田 通 品                       | 建 量 量                                                                                                    | 3<br>10                                                                                                    | 」<br>从式⊚修改棋式<br>點「修改                 |
| <ul> <li>班級:三年一班-04</li> <li>姓名: ● 04-郡O</li> <li>學號:099004</li> <li>鎰護人:張X錫</li> <li>基本資料</li> </ul>                 | <ul> <li>1</li> <li>1</li></ul> | 田 圓 晶<br>未上傳照片<br>試 異動一號    | 建 4 10<br>(姓名查)<br>預設全以<br>相片管理                                                                                                    | <ul> <li>3</li> <li>10</li> <li>E為: @ 測算4</li> <li>歴次競賽</li> </ul>                                                                                                    | 风式◎修改权式<br>點「修改                      |
| <ul> <li>         ・一班・04         ・一班・04         ・唯一一班・04         ・唯一の         ・・・・・・・・・・・・・・・・・・・・・・・・・・・・・</li></ul> | <ul> <li>1</li> <li>1</li></ul> | 田<br>末上傳照片<br>高人 異動一號       | 杜名宣:     预设全时     相片管理     相片管理     日     日 | <ul> <li>(3)</li> <li>(3)</li> <li>(4)</li> <li>(5)</li> <li>(5)</li> <li>(7)</li> <li>(7)</li></ul> | 风式●修改权式<br>點「修改                      |
| 班級:三年一班-04<br>姓名: ▲ 04-龍O<br>學號:099004<br>謚議人:張X錫<br>基本資料 家員                                                          | <ul> <li>1</li> <li>1</li></ul> | 田 国 居 王<br>朱上傳照片<br>計入 異動一號 | 建名查:<br>預設全班<br>相片管理                                                                                                    | ⑦ ▼ ○ 第二章 1 · · · · · · · · · · · · · · · · · ·                                                                                                    | X式◎修改棋式<br>點「修改<br>2<br>1<br>空白表羅【修改 |

| 出生年月日 |  |                |                |                 |               |
|-------|--|----------------|----------------|-----------------|---------------|
|       |  | □ 一般學生         | □ 原住民          | □ 新住民           | □外籍生          |
| 3     |  | 🔲 資優生          | 🔲 邊疆生          | 🔲 海外僑生          | □港澳生          |
| 勾選    |  | ■ 教職員子女        | ■ 現役軍人子女       | 🔲 退伍軍人子女        | ■境外優秀科學技術人才子女 |
| 身分    |  | □ 派外人員子女       | 🔲 功勳子女         | ■ 特殊境遇婦女之<br>子女 | □大陸來台依親者      |
|       |  | 🔲 公教遺族-因公      | 🗌 公教遺族-因病      | ■ 體育績優          | 🔲 他校生寄讀本校     |
| 身份    |  | 非學校型態實驗<br>教育  | □ 本人身心障礙       | ■ 家長身心障礙        | ■ 顔面傷殘        |
|       |  | 🔲 身心障礙-檢定      | 🔲 失業人士子女       | 🔲 清寒證明          | 🔲 仁愛基金補助 🚪    |
|       |  | 🔲 無力負擔學費       | 🔲 無力負擔午餐       | □ 茹素學生          | 🔲 午餐費(月繳)     |
|       |  | ■午餐費(學期繳)      | □ 蒸飯費          | 🔲 自備午餐          | 🔲 領有國民電腦      |
|       |  | □ 本土語言謀程-<br>閩 | ■ 本土語言課程-<br>原 | ■ 本土語言課程-<br>客  | 🗆 參加課後輔導      |
|       |  | ■其他            | 🗌 符合早餐補助       |                 |               |
| 原住民族別 |  | 全部 🔻           | Ŧ              |                 |               |
| 戶籍地址  |  | <b>T T</b>     | ′   ▼          |                 |               |

|   | 連絡電話   |  |  |                                           |  |  |  |  |
|---|--------|--|--|-------------------------------------------|--|--|--|--|
| 4 | 行動電話   |  |  |                                           |  |  |  |  |
| - | 清寒證明   |  |  | 🏾 鄉公所低收入 🔲 村里長中低收入 🔲 原住民中低收入              |  |  |  |  |
|   | 本人殘障   |  |  | 等級: 全部 ▼ 類別: 全部 ▼<br>文號: ● 身障手冊 ● 有教育檢定證明 |  |  |  |  |
|   | 家長殘障   |  |  | 等級:     全部     ▼       文號:                |  |  |  |  |
|   | 親子年齡   |  |  | ■ 差距超過45歲                                 |  |  |  |  |
|   | 獨生子女   |  |  | ■ 是獨生子女                                   |  |  |  |  |
|   | 網路情形   |  |  | 家中有網路                                     |  |  |  |  |
|   | 教 養    |  |  | ■ 單親 ■ 隔代 ■ 寄養                            |  |  |  |  |
|   | 是否在籍   |  |  | • 在籍 二 非在籍                                |  |  |  |  |
|   | 父親基本資料 |  |  |                                           |  |  |  |  |
|   | 姓 名    |  |  |                                           |  |  |  |  |
|   | 存 歿    |  |  | 一存 一歿                                     |  |  |  |  |
|   |        |  |  | ■ 不識字 ■ 識字(未就學) ■ 小學 ■ 國(初)中              |  |  |  |  |

| 班級:三年—<br>姓名: ● 04<br>學號:099004<br>監議人:張X錫 | 班-04號<br>-腜O珍 ☑<br>4 | <ul> <li>性別:</li> <li>電話:</li> </ul> | 男     | 未上傳题片 | 」姓名查<br>預設全班 | 10 <b>•</b><br>H為:@瀏覽棋 | <mark>♪</mark><br>式⊚修改模式 |
|--------------------------------------------|----------------------|--------------------------------------|-------|-------|--------------|------------------------|--------------------------|
| 基本資料                                       | 家庭資料                 | 兄弟姊妹                                 | 其他連絡人 | 具動一號  | 相戶管理         | 歷次競賽                   | 5                        |
|                                            |                      |                                      | 輸入    | 完成後   | 按「確定         | 走」 ——                  | M 定 取消                   |
| * 姓名                                       | 張〇瑋                  | 特殊字輸入                                | ■ 性別  | ◎男◎女  |              |                        | 個人相片                     |